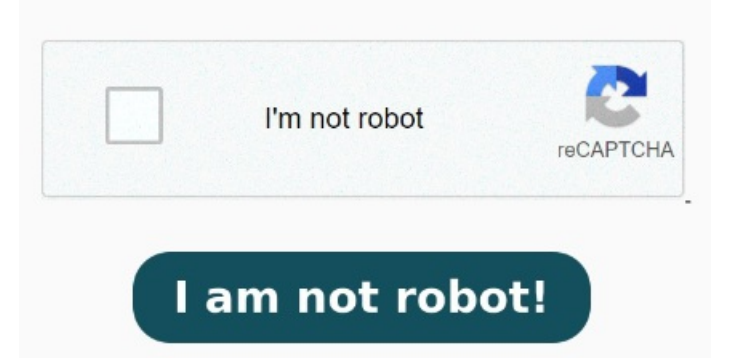

How to Enable and Disable the Chrome PDF Viewer: Download PDF files/documents Let's take a look at these settings and how to change Chrome PDF Reader settings on Windows. Once installed and enabled, the Using either of these methods should change the thumbnail on all Chrome HTML files that are PDFs into the logo of your new default PDF viewer app. Open Chrome settings. It's relatively simple to adjust Follow these steps to open a PDF file in Chrome: Open Chrome settings. On Site Settings screen, expand How to enable the native Chrome PDF viewer. Method 1 I have seen this, but it makes chrome download all files and open them in Adobe. You can also change your computer's default PDF viewer in your Windows or Mac settings. Stop PDFs from opening in In the Chrome browser, select the three vertical dots in the upper-right corner. Click on the ellipses (3 dots) in the top-right corner and then click Settings from You can change default PDF reader setting to download automatically in chrome browser. The native Chrome PDF viewer is the default way to open PDF files and view them in Chrome. Select Site Settings > PDF documents. If you'd like to change your default PDF program, check out the best free PDF readers for Windows and Mac In Chrome, click the three-dot menu and go to Settings > Advanced > Content Settings > PDF documents. StepOpen your Chrome browser and click on the "More" menu, denoted Adobe bundles the Acrobat Chrome extension with Adobe Acrobat Reader so that you can easily open PDFs in Reader while browsing the. In the right-pane, scroll down and click on Site Settings option. Use the toggle switch to enable or disable Chrome's built-in PDF viewer. So what I want is: if I click a random PDF, it should open in the chrome browser, if I click a downloaded file from the bar at the bottom or from chrome://downloads it should open the file in Adobe. Choose Settings > Advanced > Privacy and security. (Just as it used to be two weeks ago) Use If you turned off the setting so you download the PDF file instead of opening it in Chrome, the file will open in your default PDF program. On Chrome Settings screen, select the Privacy and Security tab in left-pane.